## Web 端如何执行船舶自购方案(文档)

采购申请单(采购方式:船舶自购)审批通过后,根据船舶自购审批流程,单据自动变为"待执行"状态,有执行权限人员的工作台会出现"船舶自购待执行"任务。

| © ¢                                                                                         | Q. 工作台 (18156) 船舶监控 发现 (今日1866) |                    |           |               |               |        |                     |            |                            |                     |                            | X 0 🥃 🕫                   |
|---------------------------------------------------------------------------------------------|---------------------------------|--------------------|-----------|---------------|---------------|--------|---------------------|------------|----------------------------|---------------------|----------------------------|---------------------------|
| 我                                                                                           | 我的特办                            |                    |           |               |               |        |                     |            |                            |                     |                            |                           |
| 1、登录互海通Web端, 默认进入工作台界面,在流程审批任务中点击 "船舶自购-执行"<br>25 20 10 10 10 10 10 10 10 10 10 10 10 10 10 |                                 |                    |           |               |               |        |                     |            |                            |                     |                            |                           |
| ←船舶自购—执行                                                                                    |                                 |                    |           |               |               |        |                     |            |                            |                     |                            |                           |
| 2、单据较多时,可通过筛选栏或关键字搜索目标单据,然后点击目标单据 🛶 💷 🗮                                                     |                                 |                    |           |               |               |        |                     |            |                            |                     | 225 重要                     |                           |
| #                                                                                           | 6400.19#5                       | 自由均单号 申请指約 ▼       |           | 申请部门 ▼ 物品类型 ▼ |               | 生成日期   |                     | 申请供給日期     |                            | 采购内容                |                            | 操作                        |
| 1                                                                                           | SP-P24011801                    |                    | 互海1号      | 轮机部           | 备件            |        | 24-01-18            | 2024-01-15 | 项数:备件/采购项数:3/设备:柴油机,主机,分油机 |                     | 设备:柴油机,主机,分油机              | FJED                      |
| 2                                                                                           | SP-P24011503                    | SP-P24011503 互调1号  |           | 轮机部           | 备件            |        | 2024-01-15          |            |                            | 项数:备件/采购项数:2/设备:柴油机 |                            | ŧted                      |
| 3                                                                                           | SP-S24011503                    | 524011503 互海1号 轮机部 |           |               | 物料 2024-01-15 |        |                     | 2024-02-15 |                            | 顷载: 物料/采购顷载: 1      |                            | ettép                     |
| 総計目的学術 MPA                                                                                  |                                 |                    |           |               |               |        |                     |            |                            |                     |                            |                           |
| sth (CNY): 0.00 点击可修改数量                                                                     |                                 |                    |           |               |               |        |                     |            |                            |                     |                            |                           |
| #                                                                                           | 备件名称                            | 衛件位置号              | 代号规格图号    | 衛件描述          | 计量单位          | 申请数量   | 实际采购数量              | 单价         | 供应商                        | 備注                  | • 存放位置                     | * 负责人                     |
| 1                                                                                           | 聚传动装置 ①                         |                    | 678       |               | 件             | 1      | 1                   | 请输入价格      | 供应商                        | 备注                  | * 备件间                      | * 轮机长                     |
| 2                                                                                           | 升降用环①                           | 13                 | 195-01010 |               | 件             | 1      | 1 🖾                 | 请输入价格      | 供应商                        | 备注                  | * 备件间                      | * 333                     |
| 3                                                                                           | Machine bottom part<br>机器底部 ①   | 0                  | 565390-01 |               | 件             | 1      | 1 🕼                 | 清输入价格      | 供应商                        | 雷注                  | * 备件库                      | * 库存                      |
| 御注                                                                                          |                                 |                    |           |               |               | 0 / 50 | <b>自购凭证</b> *<br>上传 |            |                            | 3、根据实际f<br>点击"取消自   | 青况完善相关信息后<br>购"或"完成执行"<br> | 言 (带*必填) ,<br>' , 也可以"评论" |
| 单据进                                                                                         | ŧ                               |                    |           |               |               |        |                     |            |                            |                     | 评论                         |                           |

用户登录互海通 Web 端,在工作台界面,按照以下步骤 1-3 进行操作:

说明.

若以上步骤 3 点击"取消自购",则船舶自购单变成取消状态,用户可根据需求重新发起采购 申请单(采购方式:船舶自购)。

下一步:

船舶自购方案执行完毕后,单据将变为"待审批"状态,有审批权限的人员工作台会出现"船 舶自购待审批"任务。